# Mainboard User's Manual

A Pentium 4 Processor based AGP (8X) mainboard (400/533MHz)

Supports PC1600/2100/2700 Memory Modules (DDR Memory)

## TRADEMARK

All products and company names are trademarks or registered trademarks of their respective holders.

These specifications are subject to change without notice.

Manual Revision 1.0 January 23, 2003

# Package Contents

#### **Contents**

| A. | (1) | Mainboard                          |
|----|-----|------------------------------------|
| B. | (1) | User's manual                      |
| C. | (1) | Floppy ribbon cable                |
| D. | (1) | ATA-66/100 Hard drive ribbon cable |
| E. | (1) | Driver and utility                 |

## Deluxe item

A. (1) USB2.0 Cable

## **Optional item**

A. (1) SPD650 Card

# Table of Contents

| Package Contents |                                            |  |  |  |
|------------------|--------------------------------------------|--|--|--|
| Chapter 1        | Features                                   |  |  |  |
|                  | Mainboard Features1-1                      |  |  |  |
| Chapter 2        | Installation                               |  |  |  |
|                  | Mainboard Detailed Layout2-1               |  |  |  |
|                  | CPU Installation2-2                        |  |  |  |
|                  | Jumper Settings2-4                         |  |  |  |
|                  | System Memory Configuration                |  |  |  |
|                  | Device Connectors2-6                       |  |  |  |
|                  | STR (Suspend To RAM) Function              |  |  |  |
| Chapter 3        | Award BIOS Setup                           |  |  |  |
|                  | BIOS Instructions 3-1                      |  |  |  |
|                  | Standard CMOS Setup 3-2                    |  |  |  |
|                  | Advanced BIOS Features                     |  |  |  |
|                  | Advanced Chipset Features                  |  |  |  |
|                  | Integrated Peripherals 3-11                |  |  |  |
|                  | Power Management Setup 3-16                |  |  |  |
|                  | PNP/PCI Configuration Setup                |  |  |  |
|                  | PC Health Status 3-23                      |  |  |  |
|                  | Frequency/Voltage Control 3-24             |  |  |  |
|                  | Defaults Menu 3-25                         |  |  |  |
|                  | Supervisor/User Password Setting           |  |  |  |
|                  | Exit Selecting                             |  |  |  |
| Chapter 4        | Driver Installation                        |  |  |  |
|                  | Easy Driver Installation4-1                |  |  |  |
|                  | ALC650 Configuration Setup (6 Channel) 4-2 |  |  |  |
| Appendix         | Appendix A                                 |  |  |  |
|                  | Avance Media Player User's GuideA-1        |  |  |  |

## Features

# Chapter 1 Features

# Features:

# PROCESSOR

- Socket 478 Intel® Pentium® 4 processor
- Supports Hyper-Threading Technology

Enabling the functionality of Hyper-Threading Technology for your computer system requires ALL of the following platform Components:

**CPU**: An Intel<sup>®</sup> Pentium<sup>®</sup> 4 Processor with HT Technology.

" Chipset: Chipset that supports HT Technology.

**BIOS**: A BIOS that supports HT Technology and has it enabled.

**OS**: An operating system that supports HT Technology.

## FRONT SIDE BUS

- 400/533MHz

## CHIPSET

- VIA P4X400 + VT8235

#### DRAM MODULE

- 184pin DDR DIMM x 3 for PC1600/2100/2700 Memory
- DRAM Size: 64MB to 3GB

## EXPANSION SLOT

- PCI x 5
- 8X AGP x 1 (1.5V only)

## • ONBOARD I/O

Winbond 83697HF LPC I/O integrated with

- FDD, Parallel and Serial, Fast IR, Game Port

## • ONBOARD PCI / IDE

- PCI Bus IDE Port with PIO / Ultra DMA-66/100/133 x 2 (Up to 4 Devices)

## I/O CONNECTOR

- PS/2 Mouse and PS/2 style Keyboard
- COM1, COM2, Printer, Audio-in/out, MIC & Game Port connectors

#### ♦ USB

- USB supports USB2.0 specification
- USB connector x 6 (4 for Optional)

BIOS

- Award Plug & Play BIOS

## Onboard LAN (Optional)

- Integrate 10/100Mb fast Ethernet controller in chipset with external VIA VT6103 physical Layer by RJ-45 connector

## • Built-in AC97 Digital Audio (By Realtek ALC650)

- Compliant with AC97 2.2 Specification
- 6 channel slot selectable DAC output for multi-channel applications
- Supports digital SPDIF

#### EXTENDED FUNCTION

- Supports Hardware Monitoring Function by W83697HF
- Supports STR (Suspend To RAM) power saving Function
- Supports Wake-On-LAN Function

#### • FORM FACTOR

- 305mm x 225mm ATX Size

# Installation

# Chapter 2 Installation

# **Mainboard Layout**

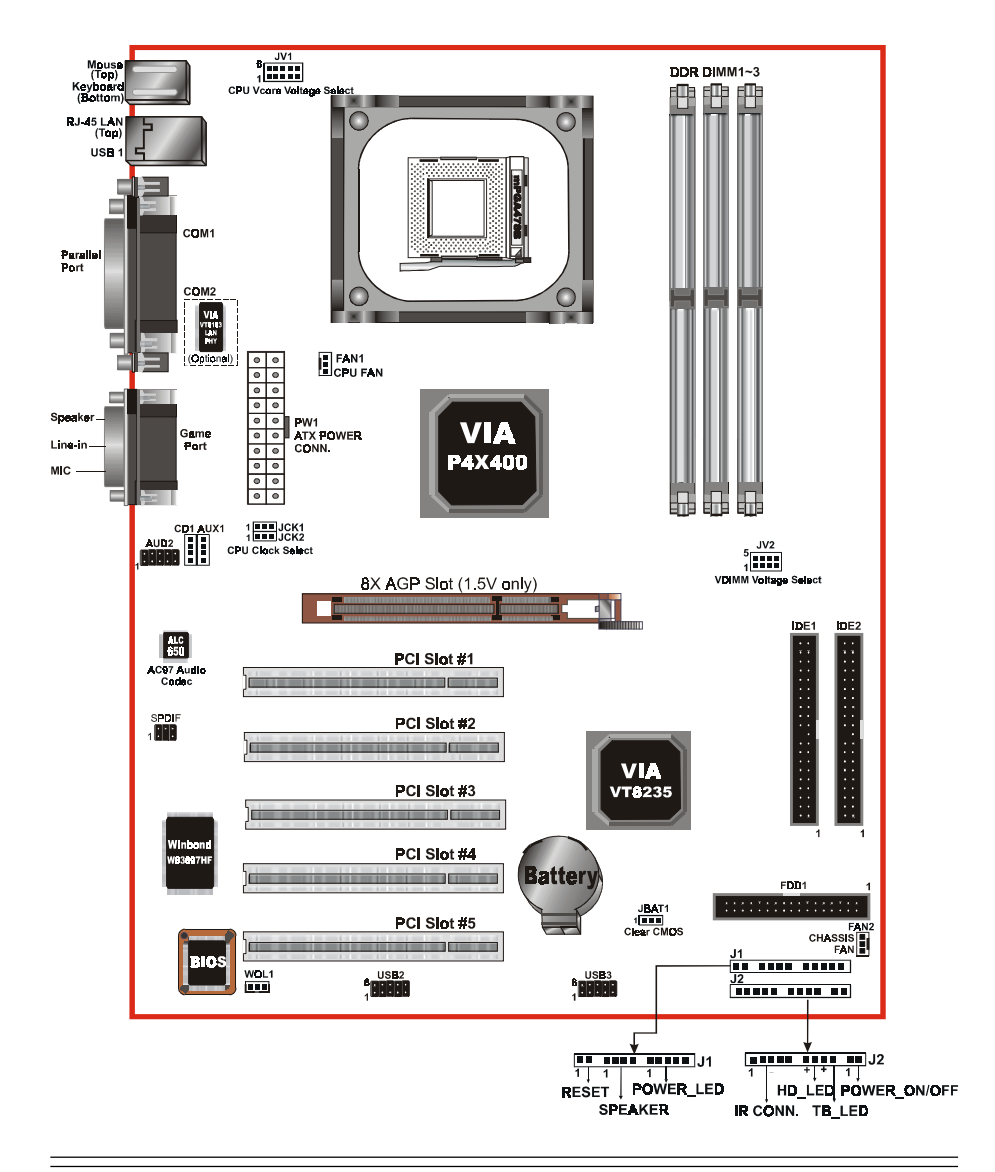

# 2-1 CPU Insertion

## **CPU Insertion:**

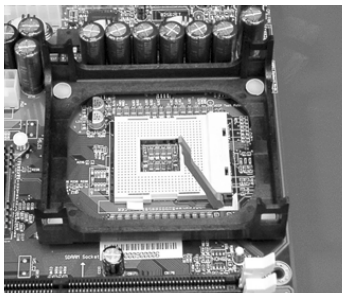

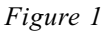

#### Step 1

Open the socket by raising the actuation lever.

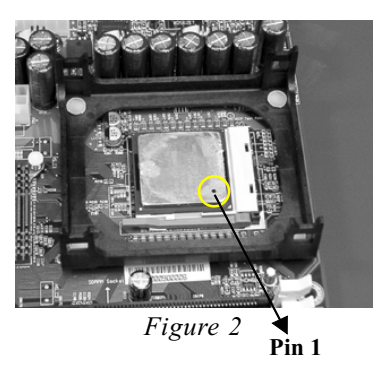

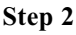

Insert the processor.

Ensure proper pin 1 orientation by aligning the FC-PGA2 corner marking with the socket corner closest to the actuation arm tip. The pin field is keyed to prevent mis-oriented insertion.

Don't force processor into socket. If it does not go in easily, check for mis-orientation and debris. Make sure the processor is fully inserted into the socket on all sides.

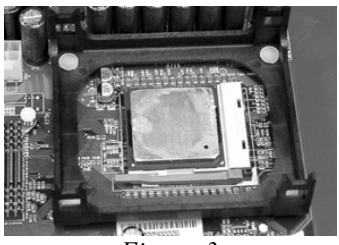

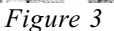

## Step 3

Close the socket by lowering and locking the actuation lever.

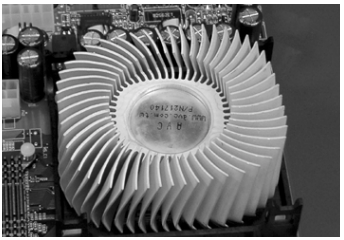

Figure 4

#### Step 4

Install the Fan Heatsink.

\* Please do apply thermal compound between CPU and Heatsink.

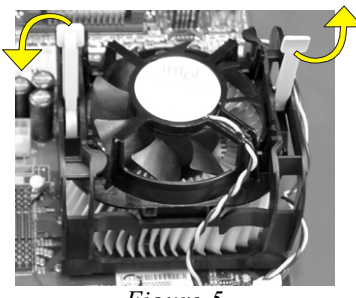

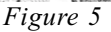

#### Step 5

Install the Shroud Assembly and follow the arrow of Figure 5 for press the two Clip Assembly.

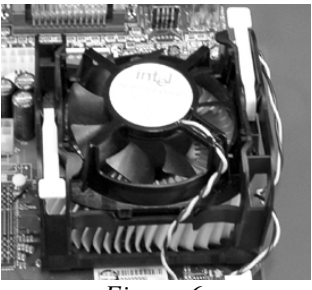

Figure 6

## Step 6

Make sure the CPU fan is plugged to the CPU fan connector. The install complete.

## NOTE:

 Intel Pentium<sup>™</sup>4 processor might be crashed if installed with a regular CPU Fan since it is equipped with all new micro- architecture that brings quite small size of CPU(Die). We recommend using Intel's reference design thermal solution which is an active heatsink; an extruded aluminum heatsink based and a fan attached to the top on the fin array.

Additionally, please do apply heatsink thermal compound or paste and install CPU fan to avoid CPU overheated and damaged.

2. According to the guidance of Intel Corp, please do not install the same CPU over 50 times as it will bend the pins and damage the CPU.

| 2-2          | Jumper S | Settings                 |  |  |
|--------------|----------|--------------------------|--|--|
| JBAT1        |          | CMOS Clear               |  |  |
|              | ·        | = 1-2 Normal (Default)   |  |  |
|              |          | = 2-3 Clear CMOS         |  |  |
|              |          |                          |  |  |
| JCK1         |          | CPU Host Clock Select    |  |  |
| JCK2         | •••      | JCK1 JCK2 Clock          |  |  |
|              | 1        | = 1-2 1-2 Auto (Default) |  |  |
|              |          | = 1-2 2-3 133MHz         |  |  |
|              |          | = 2-3 2-3 166MHz         |  |  |
|              |          |                          |  |  |
|              |          |                          |  |  |
| IV1          |          | CPU Vcore Voltage Select |  |  |
| 0 1 1        |          | = 1-6 None (Default)     |  |  |
|              | 1 5      | = 2-7 + 0.05V            |  |  |
|              |          | = 3-8 +0.10V             |  |  |
|              |          | = 4-9 +0.15V             |  |  |
|              |          | = 5-10 +0.20V            |  |  |
|              |          |                          |  |  |
| ц <i>и</i> р | 5 8      | DIMM Voltage Select      |  |  |
| JV2          |          | = 1.5 + 0.1V (Default)   |  |  |
|              | 1 4      | = 2.6 + 0.2V             |  |  |
|              |          | $= 2 = 0 \pm 0.2 $       |  |  |

- = 3-7 +0.3V
- = 4-8 +0.4V

# 2-3 System Memory Configuration

The board supports (3) PC1600/2100/2700 184-pin DIMMs (Dual In-line Memory Module). The DIMMs is for DDR SDRAM (Double-Data-Rate Synchronous DRAM) only.

Table 1 show several possible memory configurations.

| Total Memory     | DDR DIMM 1<br>(Bank 0/1)                             | DDR DIMM 2<br>(Bank 2/3)                             | DDR DIMM 3<br>(Bank 4/5)                             |
|------------------|------------------------------------------------------|------------------------------------------------------|------------------------------------------------------|
| = 1GB<br>Maximum | DDR SDRAM*<br>64MB, 128MB, 256MB,<br>512MB, 1GB* X 1 | None                                                 | None                                                 |
| = 2GB<br>Maximum | DDR SDRAM*<br>64MB, 128MB, 256MB,<br>512MB, 1GB* X 1 | DDR SDRAM*<br>64MB, 128MB, 256MB,<br>512MB, 1GB* X 1 | None                                                 |
| = 3GB<br>Maximum | DDR SDRAM*<br>64MB, 128MB, 256MB,<br>512MB, 1GB* X 1 | DDR SDRAM*<br>64MB, 128MB, 256MB,<br>512MB, 1GB* X 1 | DDR SDRAM*<br>64MB, 128MB, 256MB,<br>512MB, 1GB* X 1 |

Table 1

- \* DDR SDRAM supports 64, 128, 256, 512MB and 1GB DIMM modules.
- \* 1GB module using 512Mb technology.
- \* DO NOT MIX the unbuffered and registered DDR SDRAM on DIMM1 , DIMM2 and DIMM3 socket.

# Installation

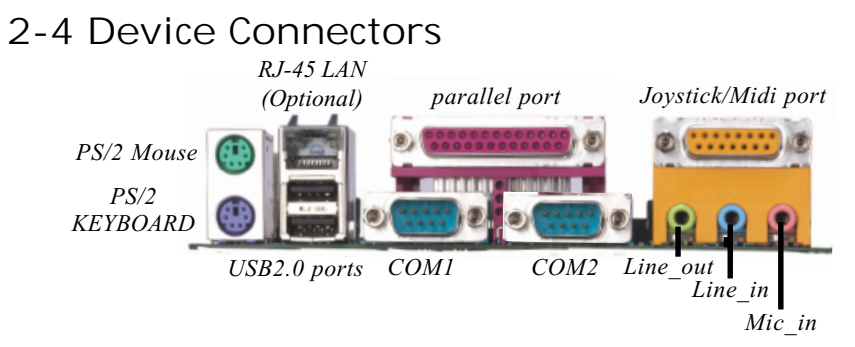

- FAN1/2: The plug-in for CPU/Chassis Fan power
- WOL1: WOL (Wake On LAN) Connector
- FDD1: Floppy Controller Connector (Black color)
- IDE1/2: Ultra DMA66/100/133 Primary/Secondary IDE Connector (Blue color)
- PW1: ATX Power Connector
- CD1: CD Audio\_IN Connector
- AUX1: Auxiliary Line\_IN Connector
- AUD2: Front Panel Audio Connector

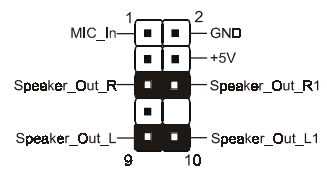

#### Settings:

Pins (5-6) & (9-10) Short (default): Only the Onboard Rear Audio Speaker can be used. Pins (5-6) & (9-10) Open: Only Front Panel Audio Speaker can be used.

SPDIF: Sony/Philips Digital Interface

vcc —

-Data — 🔳 🔳

+Data — 🔳 🔳

. . .

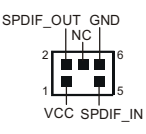

USB2/3: USB port header pins for four USB2.0 ports.

10

GND

+Data

Data

#### **CAUTION !**

Please make sure the USB cable has the same pin assignment. The different pin assignment may be caused damage of system. If you need the USB cable, please contact our retailer.

#### Power On/Off

(This is connected to the power button on the case. Using the Soft-Off by Pwr-BTTN feature, you can choose either Instant Off (turns system off immediately), or 4 sec delay (you need to push the button down for 4 seconds before the system turns off). When the system is in 4 sec delay mode, suspend mode is enabled by pushing the button momentarily.)

#### Turbo LED indicator

#### IDE LED indicator

LED ON when Onboard PCI IDE Hard disks is activate

#### IR Connector

| 1. VCC   | 4. GND  |
|----------|---------|
| 2. CIRRX | 5. IRTX |
| 3. IRRX  |         |

#### Power LED

Power LED connector

- 1. Power LED(+) 4. NC
- 2. N/C 5. GND
- 3. GND

#### Speaker

Connect to the system's speaker for beeping

- 1. Speaker 3. GND
- 2. N/C 4. VCC

#### Reset

Closed to restart system.

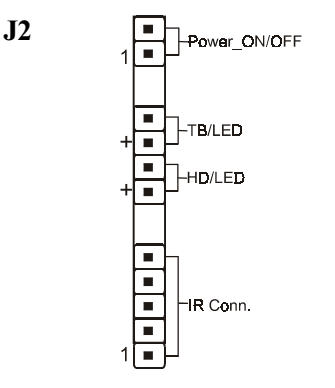

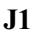

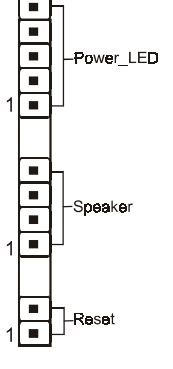

# 2-5 STR (Suspend To RAM) Function

This mainboard supports the STR (Suspend To RAM) power management scheme by maintaining the appropriate power states in the DDR SDRAM interface signals. The power source to the DDR SDRAM must be kept active during STR (ACPI S3). Advanced Configuration Power Interface (ACPI) provides many Energy Saving Features for operating systems that support Instant ON and QuickStart<sup>™</sup> function.

- 1. Use the STR functionality to save system power, you are recommended to confirm the following requirements:
  - a. Install ACPI qualified add-on cards (such as AGP, LAN, and modem cards).
  - b. In BIOS under Power Management Setup (refer to Chapter 3), select "ACPI Suspend Type: S3(STR)" and "USB Resume from S3: Enabled" (if you have a USB mouse or keyboard device).
  - c. Install Windows® XP/2000/ME/98SE.
  - d. Restart the system.
  - e. Open the Control Panel Power Management application, and click the Advanced tab. In the Power buttons section, select "Stand By" from the drop-down lists.
- To enable the STR function, click the START button and choose Shut Down. In the Shut Down Windows dialog box, select the Stand By option to enter STR mode.

The following lists the differences between STR power saving mode and Green (or Suspend) mode:

- a. STR is the most advanced Power Management mode.
- b. STR cuts all the power supplied to peripherals except to memory max. power saving.
- c. STR saves and keeps all on-screen data including any executed applications to DDR SDRAM.
- d. In STR mode, you must push the power button (connected to the onboard J2 pin), click your USB mouse buttons, or press your USB keyboard keys to wake up your system to the last display.

# Chapter 3 BIOS Setup

BIOS

# Main Menu

Award's ROM BIOS provides a built-in Setup program which allows user to modify the basic system configuration and hardware parameters. The modified data will be stored in a battery-backed CMOS, so that data will be retained even when the power is turned off. In general, the information saved in the CMOS RAM will stay unchanged unless there is a configuration change in the system, such as hard drive replacement or a device is added. It is possible for the CMOS battery to fail, this will cause data loss in the CMOS only. If this does happen you will need to reconfigure your BIOS settings.

#### To enter the Setup Program :

Power on the computer and press the <Del> key immediately, this will bring you into the BIOS CMOS SETUP UTILITY.

| Phoenix - AwardBIOS CMOS Setup Utility                                       |                             |  |  |
|------------------------------------------------------------------------------|-----------------------------|--|--|
| Standard CMOS Features                                                       | ► Frequency/Voltage Control |  |  |
| Advanced BIOS Features                                                       | Load Fail-Safe Defaults     |  |  |
| Advanced Chipset Features                                                    | Load Optimized Defaults     |  |  |
| Integrated Peripherals                                                       | Set Supervisor Password     |  |  |
| ► Power Management Setup                                                     | Set User Password           |  |  |
| PnP/PCI Configurations                                                       | Save & Exit Setup           |  |  |
| ► PC Health Status                                                           | Exit Without Saving         |  |  |
| Esc : Quit F9 : Menu in BIOS ↑↓ → + : Select Item<br>F10 : Save & Exit Setup |                             |  |  |
| Time, Date, Hard Disk Type                                                   |                             |  |  |

Figure 1: CMOS Setup Utility

The menu displays all the major selection items. Select the item you need to reconfigure. The selection is made by moving the cursor (press any direction key) to the item and pressing the 'Enter' key. An on-line help message is displayed at the bottom of the screen as the cursor is moved to various items which provides a better understanding of each function. When a selection is made, the menu of the selected item will appear so that the user can modify associated configuration parameters.

# 3-1 Standard CMOS Setup

Choose "Standard CMOS Setup" in the CMOS SETUP UTILITY Menu (Figure 2). The Standard CMOS Setup allows the user to configure system settings such as the current date and time, type of hard disk drive installed, floppy drive type, and display type. Memory size is auto-detected by the BIOS and displayed for your reference. When a field is highlighted (use direction keys to move the cursor and the <Enter> key to select), the entries in the field can be changed by pressing the <PgDn> or the <PgUp> key.

| Phoenix - AwardBIOS CMOS Setup Utility<br>Standard CMOS Features                                 |                                                    |                                                    |  |
|--------------------------------------------------------------------------------------------------|----------------------------------------------------|----------------------------------------------------|--|
| Date (mm:dd:yy)<br>Timo (bb:mm:ss)                                                               | Tue, Sep 3 2002                                    | Item Help                                          |  |
| TIME (III.MM.SS)                                                                                 | 10.14.35                                           | Menu Level 🔹 🕨                                     |  |
| <ul> <li>IDE Primary Slave</li> <li>IDE Secondary Master</li> <li>IDE Secondary Slave</li> </ul> |                                                    | Change the day, month,<br>year and century         |  |
| Drive A<br>Drive B                                                                               | [1.44M, 3.5 in.]<br>[None]                         |                                                    |  |
| Video<br>Halt On                                                                                 | [EGA/VGA]<br>[All , But Keyboard]                  |                                                    |  |
| Base Memory<br>Extended Memory<br>Total Memory                                                   | 640K<br>65472K<br>1024K                            |                                                    |  |
| ↑↓→+:Move Enter:Select<br>F5: Previous Values                                                    | +/-/PU/PD:Value F10:Save<br>F6: Fail-Safe Defaults | ESC:Exit F1:General Help<br>F7: Optimized Defaults |  |

Figure 2: Standard CMOS Setup

- NOTE: If the hard disk Primary Master/Slave and Secondary Master/ Slave are set to Auto, then the hard disk size and model will be auto-detected.
- NOTE: The "Halt On:" field is used to determine when to halt the system by the BIOS if an error occurs.
- NOTE: Floppy 3 Mode support is a mode used to support a special 3.
  5" drive used in Japan. This is a 3.5" disk that stores only 1.2
  MB, the default setting for this is disabled.

# 3-2 Advanced BIOS Features

Selecting the "Advanced BIOS Features" option in the CMOS SETUP UTILITY menu allows users to change system related parameters in the displayed menu. This menu shows all of the manufacturer's default values for the board.

Pressing the [F1] key will display a help message for the selected item.

| Phoenix - Award<br>Ad                                                  | WorkstationBIOS CMOS S<br>vanced BIOS Features | Set | up Utility                                       |
|------------------------------------------------------------------------|------------------------------------------------|-----|--------------------------------------------------|
| Virus Warning                                                          | [Disabled]                                     |     | Item Help                                        |
| Hyper-Threading Technology                                             | [Enabled]<br>[Enabled]                         |     | Menu Level 🕞                                     |
| Quick Power On Self Test<br>First Boot Device                          | [Enabled]<br>[Floppy]                          |     | Allows you to choose<br>the VIRUS warning        |
| Second Boot Device<br>Third Boot Device                                | [HDD-0]<br>[LS120]                             |     | feature for IDE Hard<br>Disk boot sector         |
| Boot Other Device<br>Swap Floppy Drive                                 | [Enabled]<br>[Disabled]                        |     | protection. If this<br>function is enabled       |
| Boot Up Floppy Seek<br>Boot Up NumLock Status                          | [Enabled]<br>[On]                              |     | and someone attempt to<br>write data into this   |
| Typematic Rate Setting<br>× Typematic Rate (Chars/Sec)                 | [Disabled]                                     |     | area , BIOS will show<br>a warning message on    |
| x Typematic Delay (Msec)<br>Security Option                            | 250<br>[Setup]                                 |     | screen and alarm beep                            |
| HPIC Mode<br>MPS Version Control For OS                                | LEnabledJ<br>[1.4]                             |     |                                                  |
| US Select For DRHM > 64MB<br>Video BIOS Shadow<br>Small Logo(EPA) Show | [Enabled]<br>[Enabled]                         |     |                                                  |
| 1↓++:Move Enter:Select +/-/<br>F5: Previous Values F6:                 | PU/PD:Value F10:Save<br>Fail-Safe Defaults     | E   | SC:Exit F1:General Help<br>7: Optimized Defaults |

Figure 3: BIOS Features Setup

**Virus Warning**: During and after the system boots up, any attempt to write to the boot sector or partition table of the hard disk drive will halt the system and an error message will appear.

You should then run an anti-virus program to locate the virus. Keep in mind that this feature protects only the boot sector, not the entire hard drive. The default value is Disabled.

- Enabled: Activates automatically when the system boots up causing a warning message to appear when anything attempts to access the boot sector.
- Disabled: No warning message will appear when anything attempts to access the boot sector.
  - Note: Many disk diagnostic programs that access the boot sector table can trigger the virus warning message. If you plan to run such a program, we recommend that you first disable the virus warning.

**CPU L1& L2 Cache**: These two categories speed up memory access. However, it depends on CPU chipset design.

Options: Enabled, Disabled.

**Hyper-Threading Technology:** Enables the CPU Hyper-Threading Technology. Options: Enables, Disabled.

Note: Recommends enabling Hyper-Threading Technology on system with Windows XP and Linux 2.4 and disabling for legacy OS.

**CPU L2 Cache ECC Checking**: These control if the CPU's L2 Cache will support Error Checking and Correcting(ECC). The default is Disabled.

Enabled: Enabled ECC support for the CPU's L2 cache. Performance will decrease  $2\% \sim 4\%$ .

Disabled: Disables ECC support for the CPU's L2 cache.

**Quick Power On Self Test**: This category speeds up the Power On Self Test (POST). The default is Enabled.

Enabled: This setting will shorten or skip of the items checked during POST. Disabled: Normal POST.

**First /Second/Third/Other Boot Device**: The BIOS attempts to load the operating system from the devices in the sequence selected in these items.

Options: Floppy, LS120, HDD-0, SCSI, CDROM, HDD-1, HDD-2, HDD-3, ZIP100, LAN, Disabled.

**Swap Floppy Drive**: This will swap your physical drive letters A & B if you are using two floppy disks. The default is Disabled. Options: Enabled, Disabled.

**Boot Up Floppy Seek**: During Power-On-Self-Test (POST), BIOS will determine if the floppy disk drive installed is 40 or 80 tracks. Only 360K type is 40 tracks while 760K, 1.2MB and 1.44MB are all 80 tracks. The default is Enabled.

- Enabled: The BIOS will search the floppy disk drive to determine if it is 40 or 80 tracks.
- Disabled: The BIOS will not search for the type of floppy disk drive by track number.
  - Note: BIOS can not tell the difference between 720K, 1.2MB and 1. 44MB drive types as they are all 80 tracks.

**Boot Up NumLock Status**: This controls the state of the NumLock key when the system boots. The default is On.

On: The keypad acts as a 10-key pad.

Off: The keypad acts like the cursor keys.

**Typematic Rate Setting**: This determines the keystrokes repeat rate. The default is Disabled.

Enabled: Allows typematic rate and typematic delay programming.

Disabled: The typematic rate and typematic delay will be controlled by the keyboard controller in your system.

**Typematic Rate (Chars/Sec)**: This is the number of characters that will be repeated by a keyboard press. The default is 6.

Options: 6, 8, 10, 12, 15, 20, 24, 30 characters per second.

**Typematic Delay (msec)**: This setting controls the time between the first and the second character displayed by typematic auto-repeat. The default is 250.

Options: 250, 500, 750, 1000 msec.

**Security Option**: This category allows you to limit access to the System and Setup, or just to Setup. The default is Setup.

- System: The system will not boot and the access to Setup will be denied if the correct password is not entered at the prompt.
- Setup: The system will boot; but the access to Setup will be denied if the incorrect password is not entered at the prompt.

**APIC Mode**: This item allows you to enable APIC (Advanced Programmable Interrupt Controller) functionality.

Options: Enabled, Disabled.

**MPS Version Control For OS**: Specifies the Multiprocessor Specification (MPS). Version 1.4 supports multiple PCI bus configurations by incorporating extended bus definitions. Enable this for Windows NT or Linux. For older operating systems, select Version 1.1.

Options: 1.1, 1.4.

**OS Select For DRAM > 64MB**: Some operating systems require special handling. Use this option only if your system has greater than 64MB of memory. The default is Non-OS2.

OS2: Select this if you are running the OS/2 operating system with greater than 64MB of RAM.

Non-OS2: Select this for all other operating systems and configurations.

**Video BIOS Shadow**: This option allows video BIOS to be copied into RAM. Video Shadowing will increase the video performance of your system. The default is Enabled.

Enabled: Video shadow is enabled.

Disabled: Video shadow is disabled.

**Small Logo (EPA) Show:** If the BIOS combined a bit map file internal, this option lets users determine it showing or not at screen top-Right corner.

Options: Enabled, Disabled.

# 3-3 Advanced Chipset Features

Choose the "Advanced Chipset Features" in the CMOS SETUP UTILITY menu to display following menu.

| Phoenix – Award WorkstationBIOS CMOS Setup Utility<br>Advanced Chipset Features                                                                    |                                         |                          |  |
|----------------------------------------------------------------------------------------------------|-----------------------------------------|--------------------------|--|
| DRAM Clock/Drive Control DCD & D2D Pridge Control                                                                                                  | DRAM Clock/Drive Control [Press Enter]  | Item Help                |  |
| <ul> <li>Hor &amp; P22 bridge Control</li> <li>CPU &amp; PCI Bus Control</li> <li>System BIOS Cacheable</li> <li>Delay Prior to Thermal</li> </ul> | IPress Enter]<br>[Disabled]<br>[16 Min] | Menu Level ►             |  |
| 11++:Move Enter:Select +/-                                                                                                    | /PU/PD:Value F10:Save                   | ESC:Exit F1:General Help |  |

Figure 4: Advanced Chipset Features Setup

**System BIOS Cacheable**: This allows you to copy your BIOS code from slow ROM to fast RAM. The default is Disabled.

Enabled: The option will improve system performance. However, if any program writes to this memory area, a system error may result. Disabled: System BIOS non-cacheable.

Delay Prior to Thermal: Set this item to enable the CPU Thermal

function to engage after the specified time. The default is 16 minutes. Options: 4, 8, 16, 32 minutes.

## DRAM Clock/Drive Control

| Phoenix - Award WorkstationBIOS CMOS Setup Utility<br>DRAM Clock/Drive Control     |                                |              |  |
|------------------------------------------------------------------------------------|--------------------------------|--------------|--|
| Current FSB Frequency                                                              | 133MHz                         | Item Help    |  |
| DRAM Clock<br>DRAM Timing                                                          | 133MHz<br>[By SPD]<br>[By SPD] | Menu Level 🕨 |  |
| x SDRAM CAS Latency<br>x Bank Interleave                                           | 2<br>Disabled                  |              |  |
| x Precharge to Hotive(Irp)<br>x Active to Precharge(Tras)<br>x Active to CMD(Trcd) | 31<br>7T<br>3T                 |              |  |
| × DRAM Command Rate<br>DRAM Burst Len                                              | 2T Command                     |              |  |

**Current FSB Frequency:** CPU clock frequency information. (No option/ Display only).

**Current DRAM Frequency:** DRAM frequency information. (No option/ Display only).

**DRAM Clock :** The item will synchronize/asynchronize DRAM clock operation.

100MHz: DRAM is running at 100MHz frequency.

133MHz: DRAM is running at 133MHz frequency.

By SPD: SDRAM clock by SPD data.

**DRAM Timing** : Select SPD for setting SDRAM timing by SPD. Options: Manual, SPD.

**SDRAM CAS Latency**: This setting defines the CAS timing parameter of the SDRAM in terms of clocks. Default is by SPD. Options: 2, 2.5, 3.

**Bank Interleave:** The item allows you to set how many banks of SDRAM support in your mainboard. Default is by SPD. Options: 2 Bank, 4 Bank, Disabled.

**Precharge to Active(Trp):** Setup the minimum row precharge time. Options: 2T, 3T.

Active to Precharge(Tras): Setup the minimum RAS pulse width. Options: 5T, 6T. Active to CMD(Trcd): Setup the minimum CAS to RAS delay.

Options: 2T, 3T.

DRAM Command Rate: Setup the timing at each cycle.

Options: Auto, Manual.

## AGP & P2P Bridge Control

| Phoenix - Award WorkstationBIOS CMOS Setup Utility<br>AGP & P2P Bridge Control |                         |              |  |
|--------------------------------------------------------------------------------|-------------------------|--------------|--|
| AGP Aperture Size                                                              | [128M]                  | Item Help    |  |
| AGP Driving Control                                                            | [Auto]                  | Menu Level 🕞 |  |
| AGP Fast Write<br>AGP Master 1 WS Write                                        | [Disabled]<br>[Enabled] |              |  |
| AGP Master 1 WS Read<br>DBI Output for AGP Trans.                              | [Enabled]<br>[Disabled] |              |  |

**AGP Aperture Size**: The amount of system memory that the AGP card is allowed to share with.

Options: 4, 8, 16, 32, 64, 128, 256MB.

AGP Mode: Chipset AGP Mode support.

The option: 1X, 2X, 4X.

**AGP Driving Control**: This item allows you to adjust the AGP driving force. Choose Manual to key in a AGP Driving Value in the next selection. This field is recommended to set in **Auto** for avoiding any error in your system.

**AGP Fast Write**: Selecting Enabled allows to use Fast Write Protocol for 4X AGP card.

**AGP Master 1 WS Write**: When Enabled, Writes to the AGP (Accelerated Graphics Port) are executed with one wait states. Options: Enabled, Disabled.

**AGP Master 1 WS Read**: When Enabled, Reads to the AGP (Accelerated Graphics Port) are executed with one wait states. Options: Enabled, Disabled.

## CPU & PCI Bus Control

| Phoenix - AwardBIOS CMOS Setup Utility<br>CPU & PCI Bus Control     |              |  |  |
|---------------------------------------------------------------------|--------------|--|--|
| CPU to PCI Write Buffer [Enabled]                                   | Item Help    |  |  |
| PCI Master 0 ws write [Enabled]<br>PCI Delay Transaction [Disabled] | Menu Level 🕨 |  |  |

**CPU to PCI Write Buffer**: When enabled, up to four D words of data can be written to the PCI bus without interruting the CPU. When disabled, a write buffer is not used and the CPU read cycle will not be completed until the PCI bus signals that it is ready to receive the data. Options: Enabled, Disabled.

PCI Master 0 WS Write: When Enabled, Writes to the PCI bus are commanded with zero wait states.

Options: Enabled, Disabled.

**PCI Delay Transaction**: The chipset has an embedded 32-bit posted write buffer to support delay transactions cycles. Select Enabled to support compliance with PCI specification version 2.2. Options: Enabled, Disabled.

# 3-4 Integrated Peripherals

| Phoenix - AwardBIOS CMOS Setup Utility<br>Integrated Peripherals                                                                                                    |                                                                                       |                                                    |
|----------------------------------------------------------------------------------------------------|---------------------------------------------------------------------------------------|----------------------------------------------------|
| ► VIA OnChip IDE Device                                                                                                    | [Press Enter]                                                                         | Item Help                                          |
| <ul> <li>ViH unchip Picl Device</li> <li>SuperIO Device<br/>Init Display First<br/>OnChip USB Controller<br/>USB Keyboard Support<br/>USB Mouse Support<br/>IDE HDD Block Mode</li> </ul> | [Press Enter]<br>[PcI Slot]<br>[All Enabled]<br>[Disabled]<br>[Disabled]<br>[Enabled] | Menu Level ►                                       |
| †↓→+:Move Enter:Select<br>F5: Previous Values                                                                                                    | +/-/PU/PD:Value F10:Save<br>F6: Fail-Safe Defaults                                    | ESC:Exit F1:General Help<br>F7: Optimized Defaults |

Figure 5: Integrated Peripherals

## Note: If you do not use the Onboard IDE connector, then you will need to set Onboard Primary PCI IDE: Disabled and Onboard Secondary PCI IDE: Disabled

*Note:* The Onboard PCI IDE cable should be equal to or less than 18 inches (45 cm.).

**Init Display First:** If two video cards are used (1 AGP and 1 PCI) this specifies which one will be the primary display adapter. The default is PCI Slot.

PCI Slots: PCI video card will be primary adapter.

AGP: AGP video card will be primary adapter.

OnChip USB Controller: USB Controller (Port1)(Port2)(Port3). Options: All Disabled, All Enabled, 1&2 USB Port, 2&3 USB Port, 1&3 USB Port, 1 Port, 2 Port, 3 Port.

**USB Keyboard Support**: Select Enabled if your system contains a Universal Serial Bus (USB) controller and you have a USB keyboard. Options: Enabled, Disabled.

**USB Mouse Support**: Select Enabled if your system contains a Universal Serial Bus (USB) controller and you have a USB Mouse.

Options: Enabled, Disabled.

**IDE HDD Block Mode**: IDE Block Mode allows the controller to access blocks of sectors rather than a single sector at a time. The default is Enabled.

Enabled: Enabled IDE HDD Block Mode. Provides higher HDD transfer rates.

Disabled: Disable IDE HDD Block Mode.

## VIA OnChip IDE Device

| Phoenix - AwardBIOS CMOS Setup Utility<br>VIA OnChip IDE Device |                  |              |
|-----------------------------------------------------------------|------------------|--------------|
| OnChip IDE Channel0                                             | [Enabled]        | Item Help    |
| IDE Prefetch Mode                                               | [Enabled]        | Menu Level 🕨 |
| Primary Master PIO                                              | [Auto]           |              |
| Secondary Master PIO                                            | [Auto]           |              |
| Secondary Slave PIO                                             | [Auto]           |              |
| Primary Slave UDMA                                              | [Auto]           |              |
| Secondary Master UDMH<br>Secondary Slave UDMA                   | [Auto]<br>[Auto] |              |

OnChip IDE ChannelO/1: The default value is Enabled.

The integrated peripheral controller contains an IDE interface with support for two IDE channels. Select *Enabled* to activate each channel separately. Options: Enabled, Disabled.

**IDE Prefetch Mode**: Enable prefetching for IDE drive interfaces that support its faster drive accesses. If you are getting disk drive errors, change the setting to omit the drive interface where the errors occur. Depending on the configuration

of your IDE subsystem, this field may not appear, and it does not appear when the Internal PCI/IDE field, above, is Disabled.

Options: Enabled, Disabled.

Primary/Secondary Master/Slave PIO: The default is Auto.

The four IDE PIO (Programmed Input/Output) fields let you set a PIO mode (0-4) for each of the four IDE devices that the onboard IDE interface

supports. Modes 0 through 4 provide successively increased performance. In Auto mode, the system automatically determines the best mode for each device.

Options: Auto, Mode 0, Mode 1, Mode 2, Mode 3, Mode 4.

**Primary/Secondary Master/Slave UDMA**: This allows you to select the mode of operation for the Ultra DMA33 /66/100/133implementation is possible only if your IDE hard drive supports it and the operating environment includes a DMA driver (Windows 95 OSR2 or a third-party IDE bus master driver). If your hard drive and your system software both support Ultra DMA33/66/100/133, select Auto to enable BIOS support.

Options: Auto, Disabled.

### VIA OnChip PCI Device

| Phoenix - Award WorkstationBIOS CMOS Setup Utility<br>VIA OnChip PCI Device |                         |                |
|-----------------------------------------------------------------------------|-------------------------|----------------|
| VIA-3058 AC97 Audio                                                         | [Auto]                  | Item Help      |
| VIA-3043 OnChip LAN<br>Onboard Lan Boot ROM                                 | [Enabled]<br>[Disabled] | Menu Level 🕨 🕨 |

VIA-3058 AC97 Audio: This item allows you to decide to Auto/ disable the chipset family to support AC97 Audio. The function setting AC97 Audio Codec states. The system default is Auto.

AC97 Speaker At POST: This item allows you to decide to enable or disable the AC97 Speaker At POST Function.

Options: Enabled, Disabled.

VIA-3043 OnChip LAN (Optional): Enables the onboard LAN feature. The default is Enabled. Options: Enabled, Disabled.

**Onboard Lan Boot ROM (Optional)** : Enables and disables the onboard LAN Boot ROM. The default is Disabled. Options: Enabled, Disabled.

#### Super IO Device

| Phoenix - AwardBIOS CMOS Setup Utility<br>SuperIO Device           |                                      |              |
|--------------------------------------------------------------------|--------------------------------------|--------------|
| Onboard FDC Controller                                             | [Enabled]                            | Item Help    |
| Unboard Serial Port I<br>Onboard Serial Port 2<br>UART Mode Select | [3F8/1R03]<br>[2F8/1R03]<br>[Normal] | Menu Level 🕨 |
| RxD , TxD Active<br>IR Transmission Delay                          | [Hi,Lo]<br>[Enabled]                 |              |
| UK2 Duplex Mode<br>Use IR Pins<br>Ophoard Parallel Port            | [IR-Rx2Tx2]<br>[378/TR07]            |              |
| Parallel Port Mode<br>EPP Mode Select                              | [SPP]<br>[EPP1.7]                    |              |
| ECP Mode Use DMA<br>Game Port Address                              | [3]<br>[201]                         |              |
| Midi Port Hddress<br>Midi Port IRQ                                 | [10]                                 |              |

**Onboard FDC Controller**: Select Enabled if your system has a floppy disk controller (FDC) installed on the system board and you wish to use it. If you install and-in FDC or the system has no floppy drive, select Disabled in this field.

Options: Enabled, Disabled.

**Onboard Serial Port 1/2**: Select an address and corresponding interrupt for the first and second serial ports.

Options: 3F8/IRQ4, 2E8/IRQ3, 3E8/IRQ4, 2F8/IRQ3, Disabled, Auto.

**UART Mode Select**: This filed allows the users to configure what IR mode the 2nd serial port should use. The default is Normal.

Options: Normal, IrDA and ASKIR.

**RxD, TxD Active** : This field configures the receive and transmit signals generated from the IR port. The default is Hi Lo (when UART Mode Select is not set to Normal).

Options: Hi Hi, Hi Lo, Lo Hi, and Lo Lo.

IR Transmission delay: This item allows you to enabled/disable IR

transmission delay.

Options: Enabled, Disabled.

**UR2 Duplex Mode**: This item allows you to select IR half/full duplex function.

Options: Half, Full.

**Use IR Pins**: This item allows you to select IR transmission routes, one is RxD2, TxD2 (COM Port) and the other is IR-Rx2Tx2. Options: IR-Rx2Tx2, RxD2, TxD2.

**Onboard Parallel port**: This field allows the user to configure the LPT port.

Options: 378/IRQ7, 278/IRQ5, 3BC/IRQ7, Disabled.

**Parallel Port Mode**: This field allows the user to select the parallel port mode.

Options: SPP, EPP, ECP, ECP+EPP.

**EPP Mode Select**: This item allows you to determine the IR transfer mode of onboard I/O chip. Options: EPP1.9, EPP1.7.

ECP Mode USE DMA: This field allows the user to select DMA1 or DMA3 for the ECP mode.

Options: DMA1, DMA3.

**Game Port Address**: Select an address for the Game port. Options: 201, 209, Disabled.

Midi Port Address: Select an address for the Midi port. Options: 290, 300, 330, Disabled.

**Midi Port IRQ**: Select an interrupt for the Midi port. Options: 5, 10.

# 3-5 Power Management Setup

Choose the "Power Management Setup" in the CMOS SETUP UTILITY to display the following screen. This menu allows the user to modify the power management parameters and IRQ signals. In general, these parameters should not be changed unless it's absolutely necessary.

| Phoenix - AwardBIOS CMOS Setup Utility<br>Power Management Setup                                                                                                    |                                                                                                    |                                                    |
|----------------------------------------------------------------------------------------------------|----------------------------------------------------------------------------------------------------|----------------------------------------------------|
| ACPI function                                                                                                    | [Enabled]                                                                                                    | Item Help                                          |
| HCFI SUSpend Type<br>Power Management Option<br>HDD Power Down<br>Suspend Mode<br>Video Off Option<br>Video Off Method<br>MODEM Use IRQ<br>Soft-Off by PWRBIN<br>Run VGABIOS if S3 Resume<br>PWRON After PWR-Fail<br>► IRQ/Event Activity Detect | IST(POS)]<br>[User Define]<br>[Disable]<br>[Suspend -> Off]<br>[V/H SYNC+Blank]<br>[3]<br>[Instant-Off]<br>[Auto]<br>[Off]<br>[Press Enter] | Menu Level ►                                       |
| 1↓++:Move Enter:Select +/-<br>F5: Previous Values F6                                                                                                    | /PU/PD:Value F10:Save<br>: Fail-Safe Defaults                                                                                               | ESC:Exit F1:General Help<br>F7: Optimized Defaults |

Figure 6: Power Management Setup

ACPI Function: This option allows you to select ACPI Function.

Options: Enabled, Disabled.

**ACPI Suspend Type**: This item allows you to select S1(POS) or S3(STR) function.

Options: S1(POS), S3(STR).

Power Management Option: Use this to select your Power Manage-

ment selection. The default is User define.

- Max. saving: Maximum power savings. Inactivity period is 1 minute in each mode.
- Min. saving: Minimum power savings. Inactivity period is 1 hour in each mode.
- User define: Allows user to define PM Timers parameters to control power saving mode.

**HDD Power Down:** When enabled and after the set time of system inactivity, the hard disk drive will be powered down while all other devices remain active.

Options: Enabled, Disabled.

**Suspend Mode:** When enabled and after the set time of system inactivity, all devices except the CPU will be shut off. Options: Enabled, Disabled.

**Video Off Option**: Tells you what time frame that the video will be disabled under current power management settings.

Always On:Video power off not controlled by power management.Suspend->Off:Video powers off after time shown in suspend mode<br/>setting.

**Video Off Method**: This option allows you to select how the video will be disabled by the power management. The default is V/H Sync + Blank

- V/H Sync + Blank: System turns off vertical and horizontal synchronization ports and writes blanks to the video buffer.
- DPMS Support: Select this option if your monitor supports the Display Power Management Signaling (DPMS) standard of the Video Electronics Standards Association (VESA). Use the software supplied for your video subsystem to select video power management values.

Blank Screen: System only writes blanks to the video buffer.

**MODEM Use IRQ**: Name the interrupt request (IRQ) line assigned to the modem (if any) on your system. Activity of the selected IRQ always awakens the system. Default is IRQ 3.

Options: N/A, 3, 4, 5, 7, 9, 10, 11

**Soft-Off by PWRBTN**: Use this to select your soft-off function. The default is Instant Off.

Instant Off: Turns off the system instantly.

Delay 4 Second : Turns off the system after a 4 second delay. If momentary press of button, the system will go into Suspend Mode. Press the power botton again to make system back to work. **Run VGABIOS if S3 Resume**: This determines whether or not to enable the system to run the VGA BIOS when resuming from S3(STR) or S1&S3. Options: Auto, Yes, No.

**PWRON After PWR-Fail**: This field lets you determine the state that your PC returns to after a power failure. If set to OFF, the PC will not boot after a power failure, if set to ON, the PC will restart after a power failure.

## IRQ/Event Activity Dectect

| Phoenix - AwardBIOS CMOS Setup Utility<br>IRQ/Event Activity Detect                                                                                                    |                                                                                                    |                                                                                                    |
|----------------------------------------------------------------------------------------------------|----------------------------------------------------------------------------------------------------|----------------------------------------------------------------------------------------------------|
| PS2KB Wakeup Select<br>PS2KB Wakeup from S3/S4/S<br>PS2MS Wakeup from S3/S4/S<br>USB Resume from S3<br>VGA<br>LPT & COM<br>HDD & FDD<br>PCI Master<br>POWerOn by PCI Card<br>PowerOn by OnBoard LAN | [Hot key]<br>5[Ctr]+F1]<br>5[Disabled]<br>[Disabled]<br>[OFF]<br>[LPT/COM]<br>[OFF]<br>[Disabled]<br>[Disabled] | Item Help<br>Menu Level ►►<br>When Select Password,<br>Please press ENTER key<br>to change Password<br>Max 8 numbers. |
| Wake Up On LHN/Ring<br>RTC Alarm Resume<br>× Date (of Month)<br>× Resume Time (hh:mm:ss)<br>▶ IRQs Activity Monitoring                                                                              | LDisabled]<br>[Disabled]<br>0 : 0 : 0<br>[Press Enter]                                                          |                                                                                                    |

**PS2KB Wakeup Select**: This item allows you to select Hot Key or Password to wake-up the system by PS2 Keyboard. When select Password, please press ENTER key to change password max 8 numbers.

**PS2KB Wakeup from S3/S4/S5:** This item allows you to set a Hot Key to wake-up the system by PS2 Keyboard.

Options: Disabled, Ctrl+F1, Ctrl+F2, Ctrl+F3, Ctrl+F4, Ctrl+F5, Ctrl+F6,

Ctrl+F7, Ctrl+F8, Ctrl+F9, Ctrl+F10, Ctrl+F11, Ctrl+F12, Power, Wake, Any key.

Note: Power and Wake are Windows98 Keyboard button.

**PS2MS Wakeup from S3/S4/S5:** This item allows you to wake-up the system by PS2 Mouse.

Options: Enabled, Disabled.

**USB Resume from from S3**: This item allows you to wake-up the system by USB device when you save the computer power at S3. Options: Enabled, Disabled.

**VGA:** When set to *On*, any event occurring at a VGA port will awaken a system which has been powered down.

**LPT & COM:** When set to *LPT/COM*, any event occurring at a COM (serial)/LPT (printer) port will awaken a system which has been powered down.

**HDD & FDD**: When set to *On*, any event occurring at a hard or floppy drive port will awaken a system which has been powered down.

**PCI Master**: When set to *Off*, any event occurring to the DMA controller will awaken a system which has been powered down.

**PowerOn by PCI Card**: An input signal from PME on the PCI card awakens the system from a soft off state.

**Power On by Onboard Lan**: When set to *Enable rtc alarm resume*, you could set the date (of month) and timer (hh:mm:ss), any event occurring at will awaken a system which has been powered down.

**Wake Up On LAN/Ring**: When set to *Enabled*, any event occurring to the Modem Ring and LAN will awaken a system which has been powered down.

**RTC Alarm Resume**: When set to *Enable rtc alarm resume*, you could set the date (of month) and timer (hh:mm:ss), any event occurring at will awaken a system which has been powered down.

## IRQs Activity Monitoring

| Phoenix - AwardBIOS CMOS Setup Utility<br>IRQs Activity Monitoring                                                                                                    |                                                                                                    |                |
|----------------------------------------------------------------------------------------------------|----------------------------------------------------------------------------------------------------|----------------|
| Primary INTR                                                                                                    |                                                                                                    | Item Help      |
| IRU3 (CUM 2)<br>IRQ4 (COM 1)<br>IRQ5 (LPT 2)<br>IRQ6 (Floppy Disk)<br>IRQ7 (LPT 1)<br>IRQ8 (RTC Alarm)<br>IRQ9 (IRQ2 Redir)<br>IRQ10 (Reserved)<br>IRQ11 (Reserved)<br>IRQ12 (PS/2 Mouse)<br>IRQ13 (Coprocessor)<br>IRQ14 (Hard Disk)<br>IRQ15 (Reserved) | [Disabled]<br>[Enabled]<br>[Enabled]<br>[Enabled]<br>[Disabled]<br>[Disabled]<br>[Disabled]<br>[Disabled]<br>[Enabled]<br>[Enabled]<br>[Enabled]<br>[Disabled] | Menu Level ►►► |

**Primary INTR**: When set to *On* (default), any event occurring at will awaken a system which has been powered down.

**IRQs 3-15**: Allows you to set system to monitor IRQs 3-15 for activity to awaken system form a power management mode.

# 3-6 PNP/PCI Configuration

The PNP/PCI configuration program is for the user to modify the PCI/ISA IRQ signals when various PCI/ISA cards are inserted in the PCI or ISA slots. WARNING: Conflicting IRQ's may cause the system to not find certain devices.

| Phoenix - AwardBIOS CMOS Setup Utility<br>PnP/PCI Configurations                                                                                                |                                                                                                    |                                                                                                    |
|----------------------------------------------------------------------------------------------------|----------------------------------------------------------------------------------------------------|----------------------------------------------------------------------------------------------------|
| PNP OS Installed<br>Reset Configuration Data<br>Resources Controlled By<br>X IRQ Resources<br>PCI/VGA Palette Snoop<br>Assign IRQ For VGA<br>Assign IRQ For USB | <pre>[No]<br/>[Disabled]<br/>[Auto(ESCD)]<br/>Press Enter<br/>[Disabled]<br/>[Enabled]<br/>[Enabled]<br/>[Enabled]</pre> | Item Help<br>Menu Level ►<br>Select Yes if you are<br>using a Plug and Play<br>capable operating<br>system Select No if<br>you need the BIOS to<br>configure non-boot<br>devices |
| F5: Previous Values F6                                                                                                    | FIU:Save<br>Fail-Safe Defaults                                                                                           | F7: Optimized Defaults                                                                                                    |

Figure 7: PnP/PCI Configuration Setup

**PNP OS Installed**: Select Yes if you are using a PNP OS, otherwise select No. The default is No.

Reset Configuration Data: This setting allows you to clear ESCD data.

The default is Disabled

Disabled: Normal Setting.

Enabled: If you have plugged in some Legacy cards to the system and they were recorded into ESCD (Extended System Configuration Data), you can set this field to Enabled in order to clear ESCD.

**Resources Controlled By**: Who controlled the system PNP/PCI resource. The dafault is Auto.

Manual: PNP Card's resources will be controlled manually. You can set which IRQ-X and DMA-X are assigned to PCI/ISA PNP or Legacy ISA Cards. Auto: If your ISA card and PCI card are all PNP cards, BIOS will assign the interrupt resource automatically.

**PCI/VGA Palette Snoop:** Leave this field at Disabled. Options: Enabled, Disabled.

**Assign IRQ For VGA**: This item allows BIOS to assign whether IRQ is with VGA or not. If you have not connect the VGA device. Can release the IRQ for other device. The default is Enabled. Options: Enabled, Disabled.

Assign IRQ For USB: This item allows BIOS to assign whether IRQ is with USB or not. If you have not connect the USB device. Can release the IRQ for other device. The default is Enabled. Options: Enabled, Disabled.

# 3-7 PC Health Status

| Phoenix - AwardBIOS CMOS Setup Utility<br>PC Health Status                                                                                                    |                                                    |  |
|----------------------------------------------------------------------------------------------------|----------------------------------------------------|--|
| CPU Warning Temperature [Disabled]                                                                                                    | Item Help                                          |  |
| Current System Temp.OPC/32*FCurrent CPUTemp.OPC/32*FCurrent Chassis FAN Speed6135 RPMCurrent Chassis FAN Speed0 RPMVcore(V)1.62VVagp (V)1.52V+ 5 V4.97V+12 V12.16V3.3 V3.35VVdimm(V)2.57VVBAT(V)3.02VSVSB(V)4.89VShutdown Temperature[Disabled] | Menu Level ►                                       |  |
| t↓++:Move Enter:Select +/-/PU/PD:Value F10:Save<br>F5: Previous Values F6: Fail-Safe Defaults                                                                                                    | ESC:Exit F1:General Help<br>F7: Optimized Defaults |  |

**CPU Warning Temperature:** This is the temperature that the computer will respond to an overheating CPU. The default is Disabled.

Options: Disabled, 50°C/122°F, 53°C/127°F, 56°C/133°F, 60°C/140°F, 63°C/ 145°F, 66°C/151°F, 70°C/158°F.

**Current System Temperature:** This is the Current temperature of the system.

Current CPU Temperature: This is the Current temperature of the CPU.

**Current CPU/Chassis FAN Speed**: The current CPU/Chassis fan speed in RPMs.

Vcore (V): The voltage level of the CPU Vcore.

**Vagp (V)**: The voltage level of Power supplied to AGP card.

+5V, +12V, VBAT(V), 5VSB(V): The voltage level of the switch power supply.

**3.3V**: The voltage level of the CPU Vio.

Vdimm: The voltage level of the DRAM.

**CPU Shutdown Temperature:** This is the temperature that the computer will turn off the power to combat the effects of an overheating system. (requires ACPI to be enabled in Power Management BIOS and ACPI compliant operating system.) The default is Disabled.

Options available are 60°C/140°F to 75°C/167°F in increments of 5°C.

# 3-8 Frequency/Voltage Control

| Phoenix - AwardBIOS CMOS Setup Utility<br>Frequency/Voltage Control                                                               |                                                    |  |
|----------------------------------------------------------------------------------------------------|----------------------------------------------------|--|
| CPU Clock Ratio [8 X]                                                                                                    | Item Help                                          |  |
| Spread Spectrum [Disabled]<br>× Linear Spread Model 10<br>× Linear Spread Base 7<br>× Linear Spread Range 1<br>CPU Clock [100MHz] | Menu Level ►                                       |  |
| ↑↓++:Move Enter:Select +/-/PU/PD:Value F10:Save<br>F5: Previous Values F6: Fail-Safe Defaults                                     | ESC:Exit F1:General Help<br>F7: Optimized Defaults |  |

CPU Clock Ratio : This item allows you to select the CPU clock ratio.

**Auto Detect PCI/DIMM Clk**: When enabled the motherboard will automatically disable the clock source for a DIMM socket which does not have a module in it. Same applies for PCI slots. The default is Enabled.

**Spread Spectrum**: This item allows you to enable/disable the spread spectrum modulate.

**CPU Clock:** The mainboard is designed to set the CPU clock via BIOS. This item allows you to to adjust CPU clock 1MHz by step. The default speed depends on what CPU was installed.

```
Note:Overclocking failure will cause system No display problem.
At this moment, please press "Insert" key to back to the
initial or default setting to boot up your system.
```

# 3-9 Defaults Menu

Selecting "Defaults" from the main menu shows you two options which are described below

#### Load Fail-Safe Defaults

When you press <Enter> on this item you get a confirmation dialog box with a message similar to:

#### Load Fail-Safe Defaults (Y/N) ? N

Pressing 'Y' loads the BIOS default values for the most stable, minimalperformance system operations.

#### Load Optimized Defaults

When you press <Enter> on this item you get a confirmation dialog box with a message similar to:

#### Load Optimized Defaults (Y/N)? N

Pressing 'Y' loads the default values that are factory settings for optimal performance system operations.

# 3-10 Supervisor/User Password Setting

You can set either supervisor or user password, or both of then. The differences between are:

**supervisor password :** can enter and change Options of the setup menus.

user password: just can only enter but do not have the right tochangeOptions of the setup menus. When you select this function, thefollowing message will appear at the center of the screen to assist you increating a password.

## ENTER PASSWORD:

Type the password, up to eight characters in length, and press <Enter>. The password typed now will clear any previously entered password from CMOS memory. You will be asked to confirm the password. Type the password again and press <Enter>. You may also press <Esc> to abort the selection and not enter a password.

To disable a password, just press <Enter> when you are prompted to enter the password. A message will confirm the password will be disabled. Once the password is disabled, the system will boot and you can enter Setup freely.

# PASSWORD DISABLED.

When a password has been enabled, you will be prompted to enter it every time you try to enter Setup. This prevents an unauthorized person from changing any part of your system configuration.

Additionally, when a password is enabled, you can also require the BIOS to request a password every time your system is rebooted. This would prevent unauthorized use of your computer.

You determine when the password is required within the BIOS Features Setup Menu and its Security option. If the Security option is set to "System", the password will be required both at boot and at entry to Setup. If set to "Setup", prompting only occurs when trying to enter Setup.

# 3-11 Exit Selecting

## Save & Exit Setup

Pressing <Enter> on this item asks for confirmation:

## Save to CMOS and EXIT (Y/N)? Y

Pressing "Y" stores the selections made in the menus in CMOS – a special section of memory that stays on after you turn your system off. The next time you boot your computer, the BIOS configures your system according to the Setup selections stored in CMOS. After saving the values the system is restarted again.

## Exit Without Saving

Pressing <Enter> on this item asks for confirmation:

## Quit without saving (Y/N)? Y

This allows you to exit Setup without storing in CMOS any change. The previous selections remain in effect. This exits the Setup utility and restarts your computer.

# Page Left Blank

# Chapter 4 Driver Installation

# Easy Driver Installation

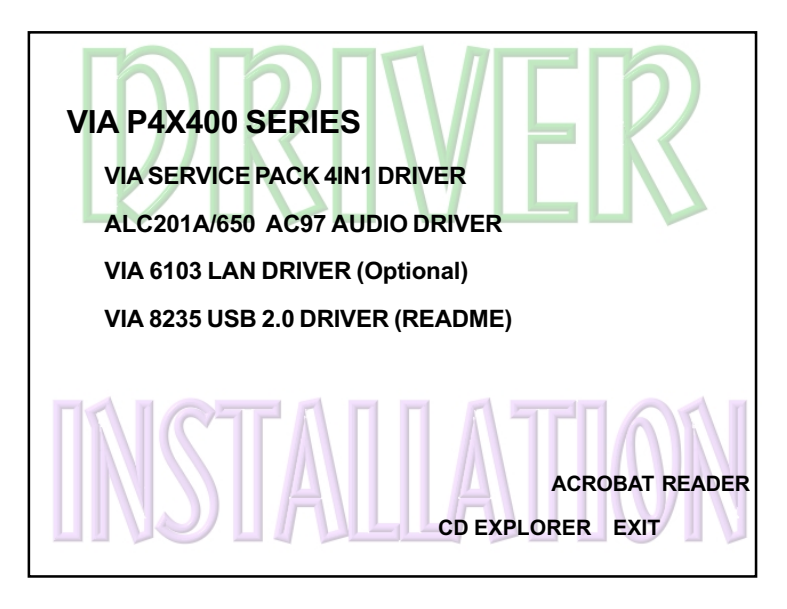

## Insert the bundled autorun driver CD-disk.

- Step 1 : Click "SERVICE PACK 4IN1 DRIVER". Install all components recommended.
- Step 2 : Click "ALC201A/650 AC97 DRIVER" to install audio driver.
- Step 3 : Click "VIA 6103 LAN DRIVER" to install LAN driver. (Optional)
- Step 4 : Click "VIA 8235 USB2.0 DRIVER" to install USB2.0 driver. (Please refer to README.TXT file).

# ALC650 Configuration Setup (6 Channel)

To enable ALC650 Function

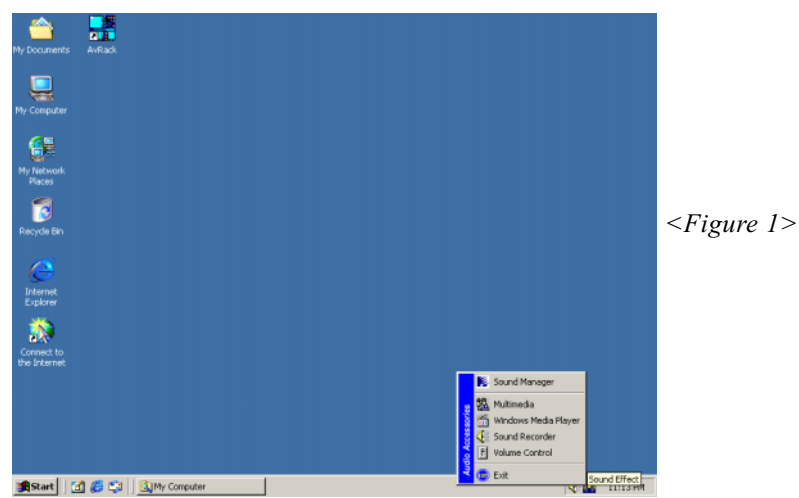

1. Right-click **Sound Effect** button in the tool bar display currently selected Titles. Select **Sound Manager**.

| AC97 Audio Configuration                                                  | × | Sound Effect:          |
|---------------------------------------------------------------------------|---|------------------------|
| Sound Effect   Equalizer   Speaker Configuration   Speaker Test   General |   |                        |
| KNone> Edit                                                               |   |                        |
| Cher                                                                      |   |                        |
| Voice Cancellation (only for 2<br>channels mode)                          |   | <figure 2=""></figure> |
| KEY<br>+0 Keset Equalizer                                                 |   |                        |
|                                                                           |   |                        |

2. Click **Sound Effect** button and select **Environment** from the drop-down menu.

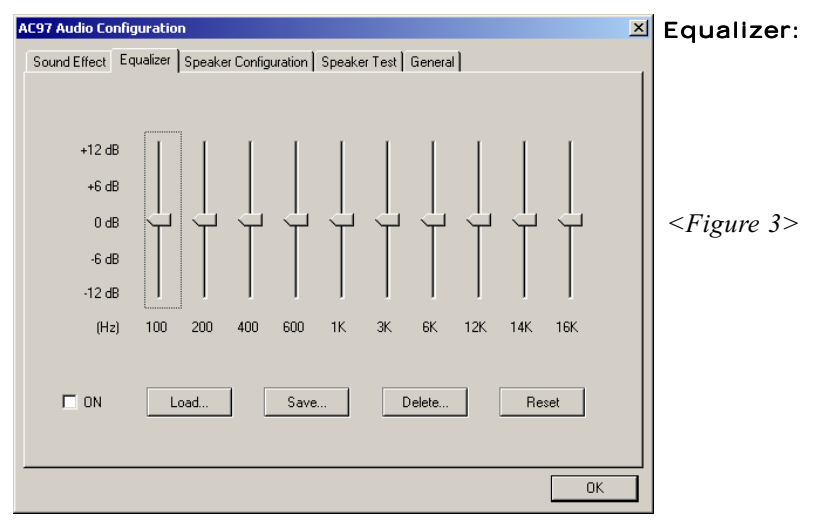

3. Click Equalizer and setup the value of dB.

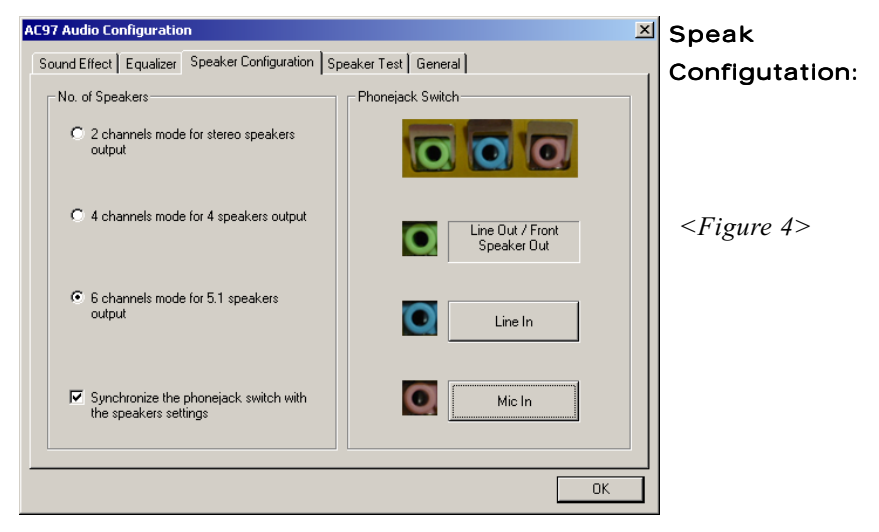

4. Click Line in and Mic in buttons to enable 6 channel function as this is required for the ALC650.

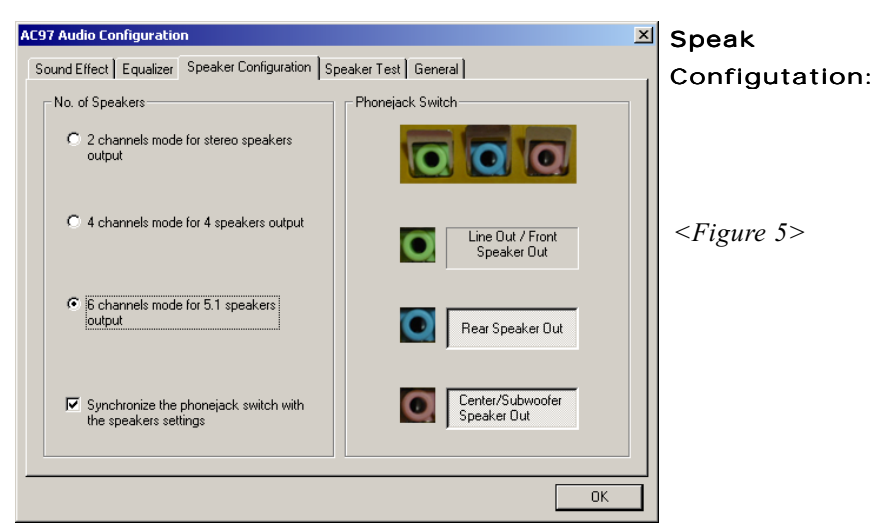

5. The selected screen appears.

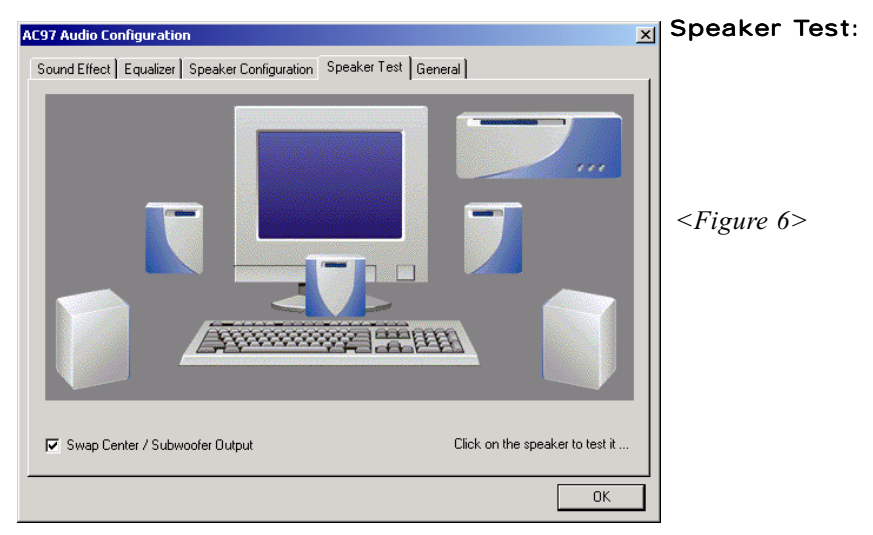

6. Click **Speaker Test** button and click on the speakers directly which show on the screen to test it.

| AC97 Audio Configuration                                              | ⊠ General:                             |
|-----------------------------------------------------------------------|----------------------------------------|
| Sound Effect   Equalizer   Speaker Configuration   Speaker Test   Ger | neral                                  |
| _ Informations                                                        |                                        |
| Audio Driver Version : 5.10.0                                         | .3830                                  |
| DirectX Version : Direc                                               | ₩7                                     |
| Audio Controller : VIA 8                                              | 233<br>Figure 7>                       |
| AC97 Codec : ALC                                                      | 650                                    |
| ✓ Show icon in system tray                                            |                                        |
| Language : English (The setting will not be active                    | vated until you restart this program.) |
|                                                                       | OK                                     |

7. General Information for user reference.

# Page Left Blank

# Appendix Appendix A

# A-1 Avance® Media Player User's Guide

## Avance® Media Player Platform

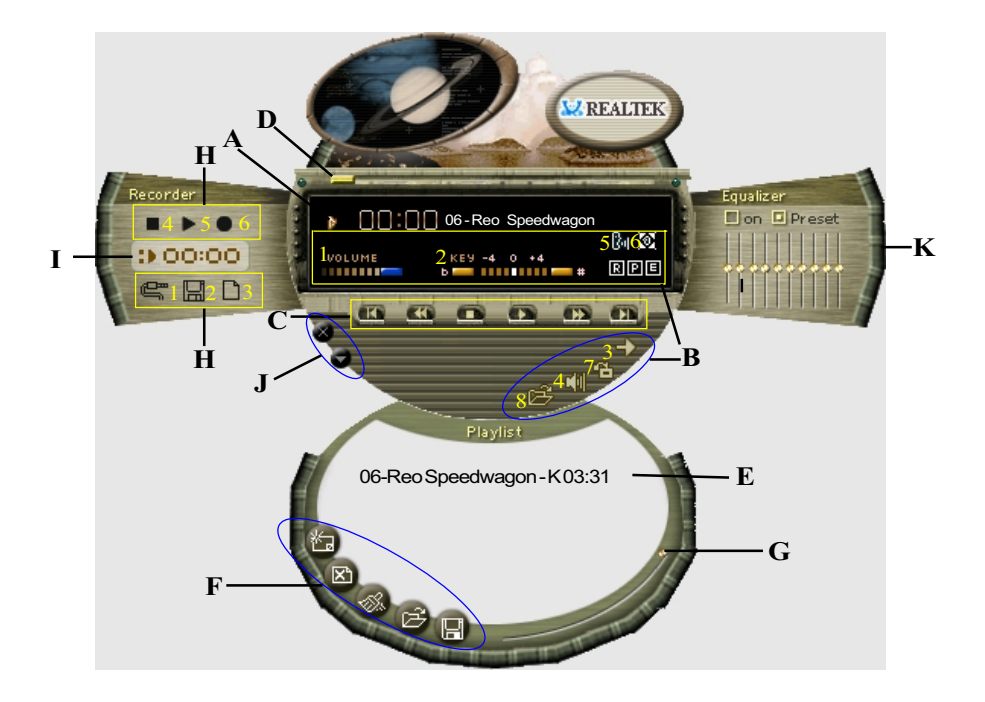

# **Functional Descriptions**

#### A. Playback Windows Display

Playback windows displays the following mode information:

- 1. Playback Time Display
- 2. Voice Cancellation Mode Display
- 3. Pitch Mode Display
- 4. Surround Sound Mode Display

#### **B. Playback Function Controls**

There are 8 selectable functions for the playback:

- 1. Volume control High/Low Adjustment Bar.
- 2. Pitch control 4-step High/Low Adjustment Bar.
- 3. Repeat mode Choice of Repeat, All Repeat, Random or No Repeat Mode.
- 4. Mute On/Off Mode select.
- 5. Voice cancellation Voice Cancellation On/Off Mode select for Karaoke.
- 6. Surround mode A total of 26 Surround Sound mode select as shown in the table below.

| Surround mode | Surround mode  |
|---------------|----------------|
| Generic       | Stone corridor |
| Padded        | Alley          |
| Room          | Forrest        |
| Bathroom      | City           |
| Living room   | Mountain       |
| Stone         | Quarry         |
| Auditorium    | Plain          |
| Concert       | Parking lot    |
| Cave          | Sewer pipe     |
| Arena         | Under water    |
| Hangar        | Drug           |
| Carpet        | Dizzy          |
| Hallway       | Psychological  |

7. Skin change

Media Player Skin Type select.

8. Open

Open file formats including MP3, CDA, MDI, WAV & WMA support.

#### C. Playback Controls

The playback controls include "Play", "Pause", "Stop", "Previous", "Backward", "Forward", & "Next".

#### D.Seeking bar

Display Animated Playback Status

#### E. Title/Play List Windows

Display Currently Selected Title(s)

#### F. Title/Play List Edit Controls

There title/play list controls include "Add", "Del", "Clear", "Load", & "Store".

| 1. Add   | Add to the Title/Play List.      |
|----------|----------------------------------|
| 2. Del   | Remove form the Title/Play List. |
| 3. Clear | Clear the Title/Play Lost.       |
| 4. Load  | Load Title/Play List.            |
| 5. Store | Save Title/Play List.            |

#### G. Title/Play List Scroll bar

Scroll Up/Down the Title/Play List.

#### H. Recording Function Controls

The recording function controls include "Input", "Save:, "New", "Rec", "Stop", & "Play".

- 1. Input Input soruce select.
- 2. Save Save to file.
- 3. New Open new file & select format includes
- Sampling Rate, Sampling bit, Mono or Stereo.
- 4. Rec Start Rec.
- 5. Stop Stop Rec.
- 6. Play Playback Rec file.

#### I. REC/Playback Time Display

Displays REC/Playback Time.

#### J. Platform Display Panel Controls

The platform display panel control include "Minimize" & "Close".

- 1. Minimize Minimize Platform Display Panel.
- 2. Close Close/Exit Platform Display Panel.

#### K. Equalizer Control Panel

The Equalizer Control Panel include "On/Off" & "Preset".

- 1. On/Off Enable/Disable Equalizer.
- 2. Preset Clear Equalizer setting to default value.